# Instruction on Registration for Participation

# Step one: Registration

Log in to the official website of the conference and click on the participant registration to enter the registration interface

 $\leftarrow$  Back to Home

#### Reminder:

1.Registration time

Registration will start April 18 and end at 24:00 April 28; please download your acceptance notification on the website.

2.Registration review

Your registration will be reviewed by the organizing committee. Registration feedback and your participation form (online or offline) will be provided before 24:00, 1 May.

3.Registration payment

a. Oral presenters should check your registration result at 12:00, 2 May.
b. Registration fee for offline participants (i.e. offline oral presenters) is 600 RMB (which includes lunch, coffee break, conference package, cultural activities in Chengdu, printed participation certificate, and paperback conference proceedings)

Transportation and accommodation is not included.

c. No registration fee is required for online oral presenters and poster session (you will get soft copy of certificate and conference proceedings).

d. Payment system opens on 12:00,2 May and closes at 24:00, 5 May.
Participants failed to complete payment before the deadline are considered renouncing their rights for offline participation.
4.Others

Please see Chengdu FISU World Conference Paper Review Result and Further Notice for Participation at http://www.chengdufisu.com/ or contact Chengdu FISU World Conference Organizing Committee on workdays at 028-85058170.

#### Individual Registration

#### Log in with password

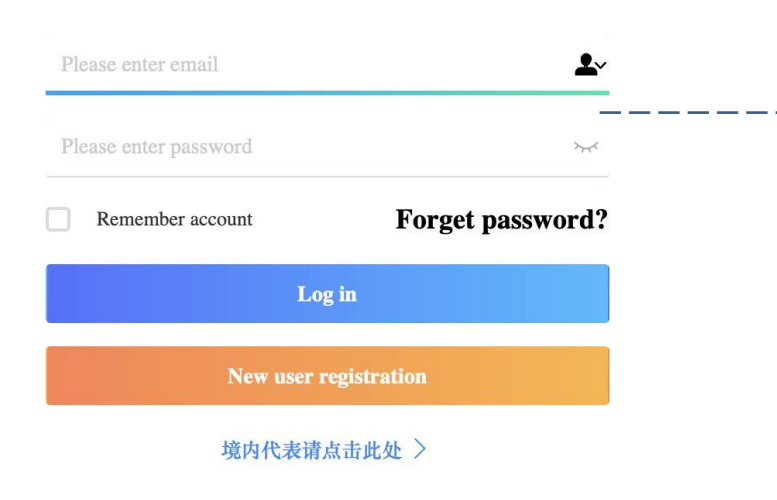

## Tips:

 $-- \rightarrow$ 

- Choose log in with password.
- Please use the account
  - and password
- registered at the time of submission.
- It is recommended to use mobile verification code for login.

# Step Two: Fill in and complete the registration information

# Please complete the information as prompted

| * E-mail                                | 727563286@qq.com                                                       |   |
|-----------------------------------------|------------------------------------------------------------------------|---|
| * Given Name                            | Lanxin                                                                 |   |
| * Family Name                           | Zhang                                                                  |   |
| * Gender                                | Male Female                                                            |   |
| * Country/Region                        | China                                                                  | > |
| * City                                  | 成都市                                                                    |   |
| * Photo                                 | A Select Photo                                                         |   |
|                                         | 2932 AFERENEYSE                                                        |   |
|                                         | Please upload profile inch photo with white background.                |   |
| * Passport Number                       | 111111111111111111                                                     |   |
| * Affiliation                           | 1111111111111                                                          |   |
|                                         | Organization or affliation.                                            |   |
| * Telephone                             | -                                                                      |   |
| * Title                                 | Student Assistant teacher Lecturer Associate professor Professor Other |   |
| * Proposed<br>communication<br>category | Oral report                                                            |   |

### Tips:

- Please upload personal photos in accordance with the requirements of the website photo size.
- Please fill in your ID number correctly, so that the offline participants can be authenticated by the Ministry of Public Security.
- If the email information is wrong, modify it on the corresponding page as prompted.

# Step Three: Choose the from of participation

Choose the form of participation according to personal preference

| 2 | Individual registration        |                                       |                                       |
|---|--------------------------------|---------------------------------------|---------------------------------------|
|   | Oral report<br>CNY:600.00      |                                       | Tipe                                  |
|   | Online and report              |                                       | lih2.                                 |
|   | CNY:0.00                       | There are four types of registration, |                                       |
|   | Oral report online or off-line |                                       | each participant can only choose      |
|   | ① 线上参会无需缴费,线下参会需缴纳600元注册费!     |                                       | one type of registration. Offline     |
|   | Poster                         |                                       | participants must pay 600 YUAN as     |
|   | CNY:0.00                       |                                       | registration fee. For details, please |
|   |                                |                                       | read the tips below, and select the   |
|   |                                |                                       |                                       |

1

form of participation.

# Step Four: Waiting for review results

Registration completed, waiting for review results.

### Registration fee type

 Registration fee type: Oral reportCNY600.00\*1
 Tips:

 Payment amount: CNY600.00 non-payment
 The review results will be

 Audit status: Audit and approval
 released after 10:00, 20 May,

 Reselect registration type
 please check the results in the

 personal center on the official
 website.

# **Step Five: Registration Payment**

# Confirm the review results and complete the payment process

| Order             |                                                              |
|-------------------|--------------------------------------------------------------|
| Merchant:         |                                                              |
| Marahant Ordan N  | mber: 004464200200415002151 m407 (4905004 D421-14250046      |
| Merchant Order N  | IIII091 - 30445H2U22U4I52U2I5I-III497-UI695294-H42I0I4552U46 |
| Amount: CNY 60    | 0.00                                                         |
| Payment Optior    |                                                              |
| Offline payment   |                                                              |
|                   |                                                              |
|                   |                                                              |
| 🛐 Bank            | Telegraphic Transfer(TT)                                     |
|                   |                                                              |
| () Upload a       | proof of payment                                             |
|                   |                                                              |
|                   |                                                              |
|                   |                                                              |
|                   |                                                              |
| Service Charge:   | CNY 0.00                                                     |
| Service Charge Ra | te: 0%                                                       |
| Payment Amount:   | CNY 600.00                                                   |
| ,                 |                                                              |
|                   |                                                              |
|                   |                                                              |
| Confirm           |                                                              |

### Approved status

Tips:

If the status is "approved" in the personal center of the official website of the Conference, you can fill in the invoice information and make payment according to the official designated account on the official website of the Conference. After successful payment, please upload proof of payment.

### Failed status

If the status is "Failed", please re-select the online participation type, or you can participate online,

### Information for wire transfer

Account name: 31st World University Games Executive Committee Bank Account: 4402298009100788860 Branch: Industrial and Commercial Bank of China Chengdu Dongda Branch Transfer note: XXX (name) World Conference registration fee

| Participation Registration Payment Information Form                                                                                                |                                            |                     |                                            |  |  |  |  |
|----------------------------------------------------------------------------------------------------|--------------------------------------------|---------------------|--------------------------------------------|--|--|--|--|
| Personal representative information Registration number: 421 (Please remember the registration number for easy access to registration information) |                                            |                     |                                            |  |  |  |  |
|                                                                                                    |                                            |                     |                                            |  |  |  |  |
| Name                                                                                                    | 张兰心                                        | Gender              | Female                                     |  |  |  |  |
| Affiliation                                                                                                    | 1111111111111111                           | Mobile phone number | 15828017192                                |  |  |  |  |
| Email                                                                                                    | 727563286@qq.com                           |                     |                                            |  |  |  |  |
| Qr code                                                                                                    | (For the use of on-site registration only) | Bar code            | (For the use of on-site registration only) |  |  |  |  |
| C Registration information                                                                                                    |                                            |                     |                                            |  |  |  |  |
| Register type: Individual registration-Oral reportCNY600.00*1 Payment amount: 600.00 Application for refund                                        |                                            |                     |                                            |  |  |  |  |
| The view uploaded credentials                                                                                                    |                                            |                     |                                            |  |  |  |  |
| Print                                                                                                    |                                            |                     |                                            |  |  |  |  |
| Registration Successful                                                                                                    |                                            |                     |                                            |  |  |  |  |